# 온가족보듬사업 지원인력 온라인 양성교육 신청 방법

## 1. 부여된 ID로 가족센터포탈시스템 로그인

(https://www.familydb.or.kr/cmm/main/AcvMngMainPage.do)

# 2. 가족센터포탈시스템 오른쪽 상단 '온라인 교육플랫폼' 접속

| ⓒ-업무지원시스템 ○ 부산광 | 역시건강가정지원센터 이은주 📑 |
|-----------------|------------------|
|-----------------|------------------|

# 3. 회원정보 연동

| ofoici               |                                                                                  |  |  |  |
|----------------------|----------------------------------------------------------------------------------|--|--|--|
| 성명                   |                                                                                  |  |  |  |
| 성별                   | 여성                                                                               |  |  |  |
| 생년월일                 |                                                                                  |  |  |  |
| 연락처                  |                                                                                  |  |  |  |
| 이메일 🧭                |                                                                                  |  |  |  |
| 주소                   |                                                                                  |  |  |  |
| 정보수신동의 🥝             | ● 사용안함 ─ SMS만 수신 ─ 이메일만 수신 ─ SMS+이메일 수신                                          |  |  |  |
| 문인력교육 추가입력<br>센터유형 🥝 | 봄 ○ 가족센터 ○ 건강가정지원센터 ○ 다문화가족지원센터                                                  |  |  |  |
| 센터명 🥪                | 부산광역시건강가정지원선 기관검색 초기화                                                            |  |  |  |
| 소속지역 🥝               |                                                                                  |  |  |  |
|                      | 무신형역시 👻 국구 👻                                                                     |  |  |  |
| 직급 🥝                 | TD34A T   ● 센터장 ● 보조인력   ● 센터장 ● 보조인력   ● 상담전문인력(위촉직) ○ 기타   ● 사무원 ● 상담전문인력(상근직) |  |  |  |
| 직급 ⊘<br>직무 ⊘         | · · · · · · · · · · · · · · · · · · ·                                            |  |  |  |

○ 직무: 배움지도사, 키움보듬이, 지지리더 중 선택

○ 추후 보듬매니저 직무가 추가되면 보듬매니저로 설정 변경

# 4. 교육 검색 및 신청

① 메인화면 과정검색 창에서 '양성교육' 검색

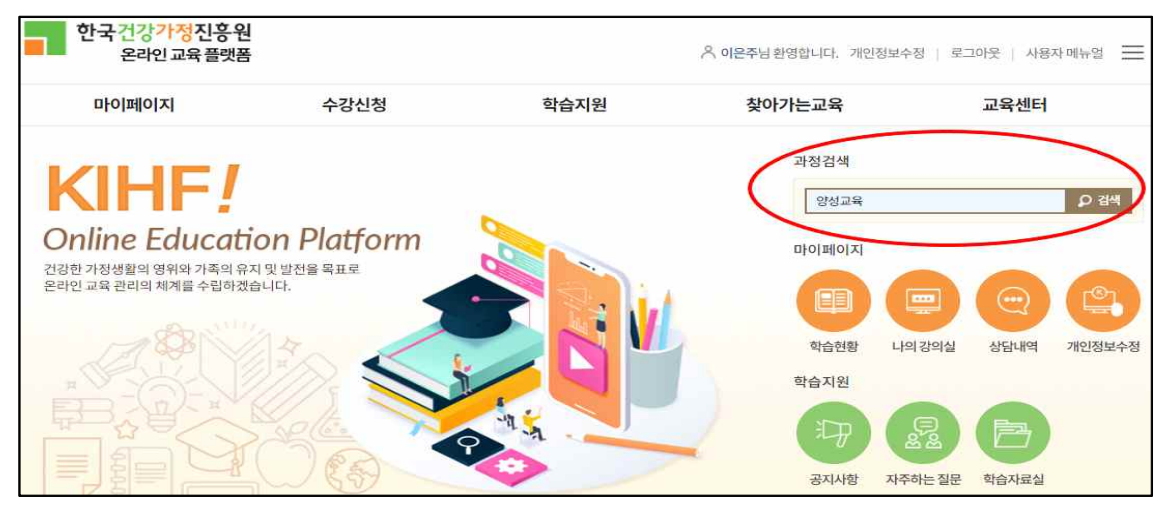

#### ② 해당 교육창 클릭 후 수강신청 후 교육 수강 진행

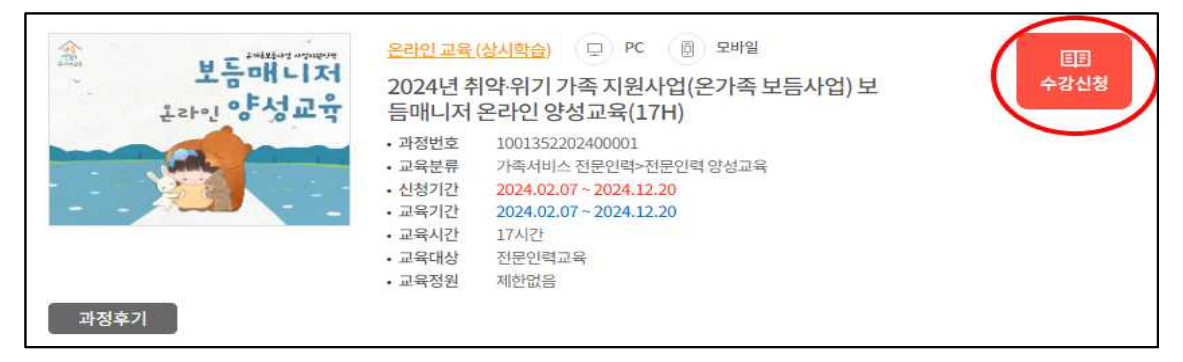

## 5. 수강 완료 후 수료증 발급

- ① 교육 과정 100% 이수 후 설문조사 실시
- ② '마이페이지 → 나의 강의실 → 완료' 에서 수료증 발급 가능

| 마이페이지    | 수강신청   | 학습지원  | 찾아가는교육 | 교육센터              |
|----------|--------|-------|--------|-------------------|
| <u>ش</u> | 나의 강의실 |       |        | ★ > 마이페이지 > 나의강의실 |
| 마이페이지    | 전체 5   | 대기 진행 | 예정     | 완료                |
| 학습현황     | 전체     | 온라인교육 |        | 집합교육              |
| 나의 강의실 💙 |        |       |        |                   |
| 나의설문     |        |       |        |                   |
| 상담내역     |        |       |        |                   |
| 개인정보수정   |        |       |        |                   |

#### ※ 수료증 제출 방법

○ '인쇄하기-PDF 파일 저장' 또는 화면 캡쳐 후 이메일 제출(2/16까지)
- 메일: bsfc3470@naver.com